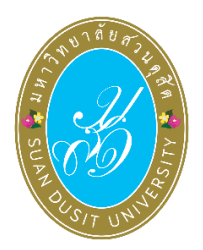

คู่มือการใช้งานระบบลงคะแนนออนไลน์ (SDU eVote) คัดเลือกกรรมการสรรหาอธิการบดีจากผู้ปฏิบัติงานในมหาวิทยาลัย สายสนับสนุน วันพฤหัสบดีที่ 8 กุมภาพันธ์ พ.ศ. 2567

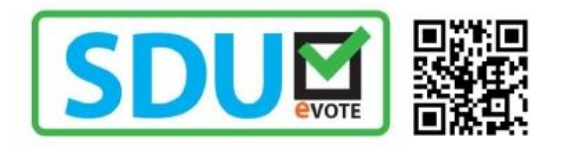

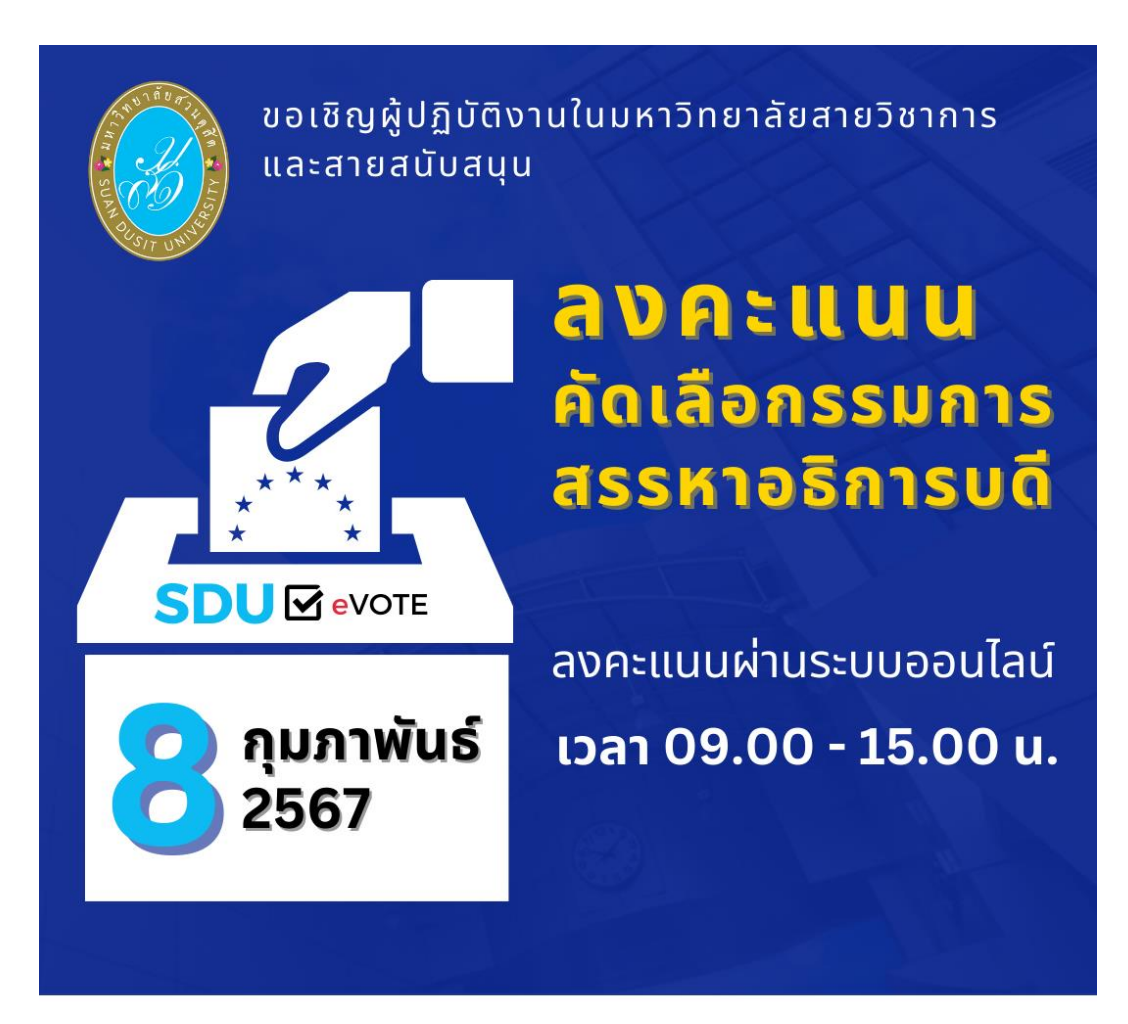

Suan Dusit University

## ขั้นตอนการลงคะแนนคัดเลือก

การลงคะแนนคัดเลือกกรรมการสรรหาอธิการบดีจากผู้ปฏิบัติงานในมหาวิทยาลัย สายสนับสนุน ผู้มี สิทธิลงคะแนนคัดเลือกสามารถเข้าใช้งานระบบ SDU eVote ได้ที่ https://www.dusit.ac.th/evote โดย สามารถเข้าได้ทั้งเครื่องคอมพิวเตอร์และอุปกรณ์สมาร์ทโฟน โดยมีขั้นตอนในการลงคะแนน ดังนี้

**ขั้นตอนที่ 1** คลิก **"ลงคะแนนคัดเลือก"** ที่ปุ่มลงคะแนน (ดังรูปภาพที่ 1)

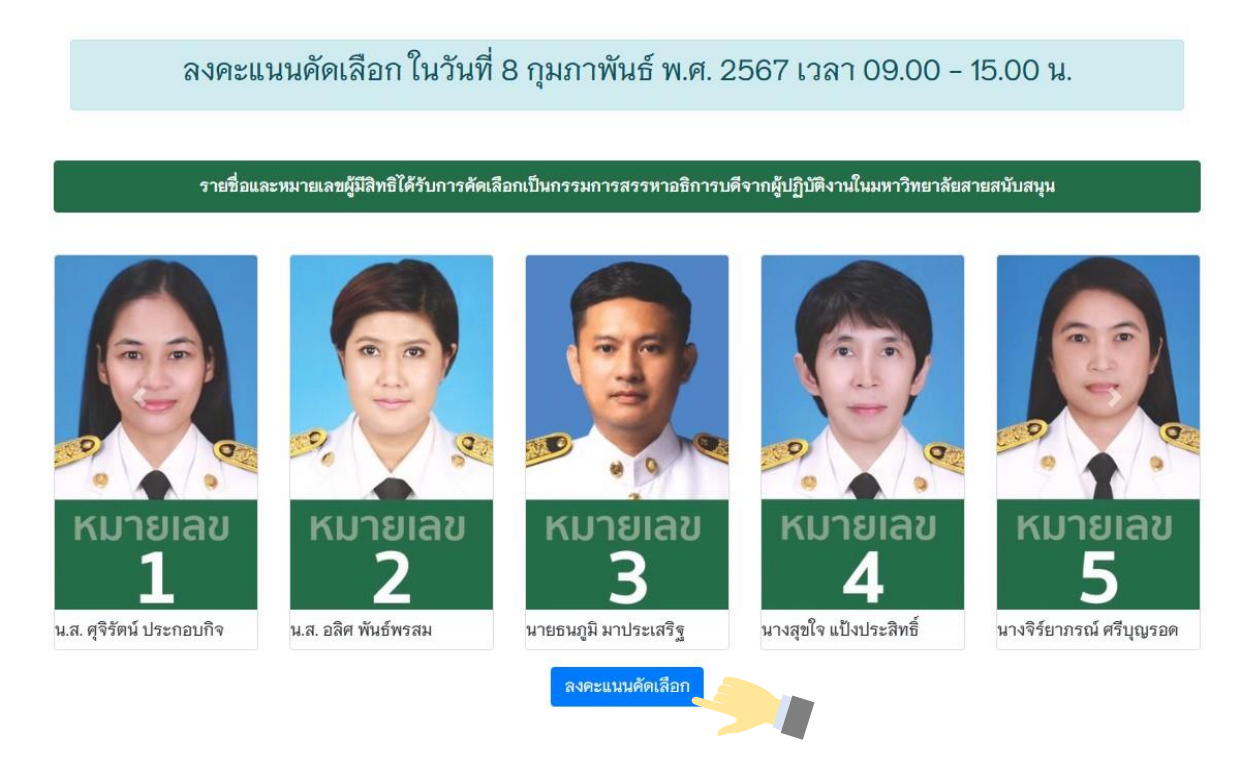

รูปภาพที่ 1 การลงคะแนน

ขั้นตอนที่ 2 Log-in เข้าสู่ระบบลงคะแนนคัดเลือก

พิมพ์ชื่อผู้ใช<sup>้</sup>งาน และเลขบัตรประจำตัวประชาชน เพื่อเข้าสู่ระบบลงคะแนนคัดเลือก ออนไลน์ SDU eVote หลังจากนั้น คลิก "**เข้าสู่ระบบ**" (ดังรูปภาพที่ 2)

| ชื่อผู้ใช้งาน เช่น sontaya_xxx |
|--------------------------------|
| ชื่อผู้ใช้งาน                  |
| เลขประจำตัวประชาชน             |
| เลขประจำตัวประชาชน 🔒           |
| เข้าสู่ระบบ                    |
|                                |

ร**ูปภาพที่ 2** การเข้าสู่ระบบ (Log-in) การลงคะแนน

**ขั้นตอนที่ 3** การลงคะแนนคัดเลือกกรรมการสรรหาอธิการบดีจากผู้ปฏิบัติงานในมหาวิทยาลัย สายสนันสนุน

ผู้มีสิทธิลงคะแนนคัดเลือก ทำการลงคะแนนคัดเลือกกรรมการสรรหาอธิการบดีจาก ผู้ปฏิบัติงานในมหาวิทยาลัย สายสนับสนุน โดยทำการคลิกเครื่องหมาย 🗙 ในช่องว่างหน้าหมายเลขของผู้ที่ ท่านต้องการเลือก โดยสามารถเลือกผู้ได้รับการเสนอชื่อ สายสนันสนุนได้ 1 คน หรือหากไม่ประสงค์ลงคะแนน ให้เลือก "ไม่ประสงค์ลงคะแนน" หลังจากนั้น คลิกปุ่ม "**บันทึกการลงคะแนน"** (ดังรูปภาพที่ 3)

| บัตรคัดเลือก กรรมการสรรหาอธิการบดีจากผู้ปฏิบัติงานในมหาวิทยาลัย<br>สายสนับสนุน (เลือกได้ 1 คน) |                   |                           |                          |  |
|------------------------------------------------------------------------------------------------|-------------------|---------------------------|--------------------------|--|
| เลือก                                                                                          | หมายเลข           | รูปผู้สมัคร               | ชื่อ - มามสกุล           |  |
|                                                                                                | 1                 | кителал<br>1              | น.ส. ศุจิรัตน์ ประกอบกิจ |  |
|                                                                                                | 2                 | KUTBIAU<br>2              | น.ส. อลิศ พันธ์พรสม      |  |
|                                                                                                | 3                 |                           | นายธนภูมิ มาประเสริฐ     |  |
|                                                                                                | 4                 | KUTBIAD<br>4              | นางสุขใจ แป้งประสิทธิ์   |  |
|                                                                                                | 5                 | Горикания<br>Кыланан<br>5 | นางจิร์ยาภรณ์ ศรีบุญรอด  |  |
|                                                                                                | ไม่ประสงค์ลงคะแนน |                           |                          |  |
| 🗸 บันทึกการลงคะแนน                                                                             |                   |                           |                          |  |

ร**ูปภาพที่ 3** การลงคะแนนคัดเลือกผู้มีสิทธิเป็นกรรมการสรรหาอธิการบดีจากผู้ปฏิบัติงานในมหาวิทยาลัย สายสนับสนุน

## **ขั้นตอนที่ 4** ยืนยันการลงคะแนน เมื่อทำการลงคะแนนคัดเลือกเรียบร้อยแล้ว จะมีข้อความขึ้นแจ้งเตือน เพื่อให้ท่าน ยืนยันการลงคะแนนอีกครั้ง หากยืนยันการลงคะแนน ให้คลิกปุ่ม "**ยืนยัน"** (ดังรูปภาพที่ 4)

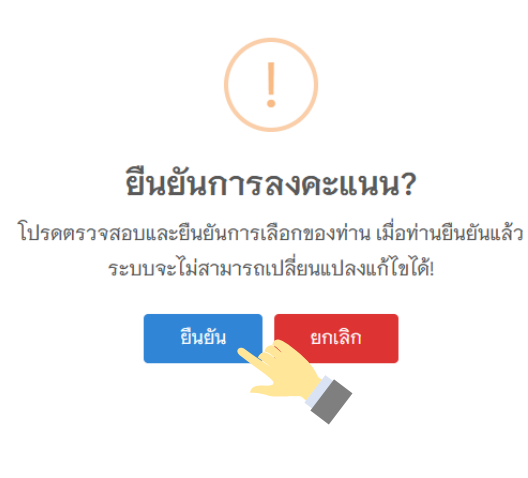

รูปภาพที่ 4 ยืนยันการลงคะแนน

**ขั้นตอนที่ 5** เสร็จสิ้นการลงคะแนนคัดเลือก

การลงคะแนนคัดเลือกของท่าน เมื่อเสร็จสิ้นแล้วจะมีข้อความ **"ขอบคุณที่ท่านได้มี** ส่วนร่วมในการออกเสียงคัดเลือก" ปรากฏบนหน้าจอ ซึ่งในการลงคะแนน ท่านสามารถลงคะแนนได้เพียง 1 ครั้งเท่านั้น (ดังรูปภาพที่ 5)

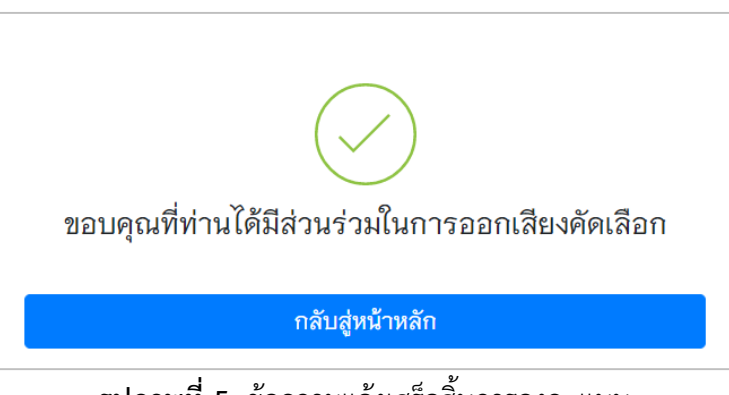

รูปภาพที่ 5 ข้อความแจ้งเสร็จสิ้นการลงคะแนน

หากพบปัญหาการใช้งาน ติดต่อได้ที่ สำนักงานอำนวยการสำนักวิทยบริการและเทคโนโลยีสารสนเทศ โทรศัพท์ 0 2244 5308, 5227, 5242

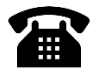